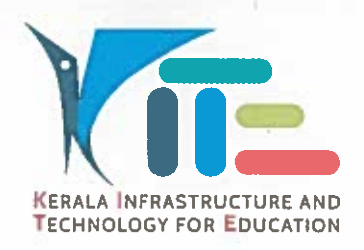

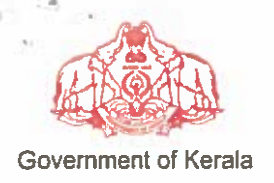

victers.itschool.gov in

തീയതി: 10.10.2019

നം. കൈറ്റ്/2019/1631(33)

## സർക്കലർ

വിഷയം:– കൈറ്റ് – പ്രൈമറി ഹൈടെക് സ്റ്റൾ പദ്ധതി – പ്രൈമറി വിഭാഗം സ്റ്റളുകൾക്ക് നൽകിയ ഉപകരണങ്ങൾക്കണ്ടാകന്ന കേടുപാടുകൾ യഥാസമയം പരിഹരി ക്കുന്നതിനുള്ള സൗകര്യങ്ങൾ പ്രയോജനപെടുത്തുന്നത് സംബന്ധിച്ച നിർദ്ദേശ ങ്ങൾ പുറപെടുവിക്കുന്നു.

സൂചന:–1. സ.ഉ.(സാധാ) നം 2177/2019/പൊ.വി.വ. തീയതി 06.06.2019 2. ഈ ഓഫീസിലെ 04.07.2019-ലെ KITE/2019/1631(23) നമ്പർ കത്ത്.

ഹൈടെക് ലാബ് പദ്ധതിയുടെ ഭാഗമായി പ്രൈമറി വിഭാഗം സൂളകൾക്ക് നൽകിയിരി

ക്കുന്ന ഉപകരണങ്ങൾ കട്ടികളുടെ പഠന–ബോധന പ്രവർത്തനങ്ങൾ ഫലപ്രദമായി നടപ്പിലാക്കുന്നതിനു വേണ്ടിയുള്ളതാണ്. സ്കൂളുകൾക്ക് ലഭ്യമാക്കുന്ന എല്ലാ ഉപകരണങ്ങൾക്കും 5 വർഷത്തെ വാറണ്ടി ഉറപ്പുവരുത്തിയിട്ടുണ്ട്. ഉപകരണങ്ങളുടെ ഉപയോഗവും പരിപാലനവും സംബന്ധിച്ച നിർദ്ദേശങ്ങൾ പുറപ്പെട്ടവിക്കുന്നു:

- വിദ്യാലയങ്ങൾക്ക് ലഭ്യമാക്കിയിട്ടുള്ള ഉപകരണങ്ങൾ പഠന-ബോധന പ്രവർത്തനങ്ങൾ ക്ക് പരമാവധി പ്രയോജനപ്പെട്ടത്തേണ്ടതാണ്.
- ഉപകരണങ്ങൾക്ക് തകരാറ് സംഭവിക്കുന്ന പക്ഷം പരാതി യഥാസമയം ബന്ധപ്പെട്ട ഏജൻസികൾ/സർവീസ് പ്രൊവൈഡറിന്റെ ശ്രദ്ധയിൽ കൊണ്ടുവരേണ്ടതാണ്. ഇതിനായി കൈറ്റ് ഏർപ്പെടുത്തിയിട്ടുള്ള ഓൺലൈൻ പരാതി രജിസ്ലേഷൻ സംവിധാനം (kite.kerala.gov.in/support) ഉപയോഗപ്പെടുത്തേണ്ടതാണ്.
- ഓൺലൈൻ പരാതി രജിസ്പേഷൻ സംവിധാനം വഴി പരാതി രേഖപ്പെടുത്തുന്നതിൽ ഏതെങ്കിലും വിധത്തിലുള്ള പ്രയാസം നേരിട്ടാൽ ടോൾഫ്രീ നമ്പറായ 1800 425 6200 വഴി കോൾസെന്ററിൽ പരാതി രജിസ്റ്റർ ചെയ്യാവുന്നതാണ്.
- പരാതി രേഖപ്പെട്ടത്തുന്നവിധം ഇതിനോടൊപ്പം ചേർത്തിരിക്കുന്ന യൂസർ മാന്വലിൽ വൃക്തമാക്കിയിട്ടണ്ട്.

- 5. യു.എസ്.ബി സ്പീക്കറിന് ക്യാരി-ഇൻ വാറണ്ടിയാണുള്ളത്. അതിനാൽ സ്പീക്കറിനുണ്ടാകന്ന കേടപാട് പരിഹരിക്കുന്നതിന് പരാതി രജിസ്റ്റർ ചെയ്യുകയും സ്പീക്കർ അതത് ഡി.ആർ.സികളിൽ എത്തിച്ച് റീപ്ലേസ് ചെയ്യേണ്ടത്മാണ്.
- മേൽവിലാസം, രേഖപ്പെടുത്തുമ്പോൾ സൂളിന്റെ പൂർണ്ണമായ 6. പരാതികൾ ഫോൺ നമ്പർ, ഇ-മെയിൽ, രേഖപ്പെടുത്തുന്ന വൃക്തിയുടെ പേര്, പിൻകോഡ്, പരാതി എന്നിവ നൽകേണ്ടതാണ്. ക്കത്യമായി മൊബൈൽഫോൺ നമ്പർ പരിഹാരവുമായി ബന്ധപ്പെട്ട തുടർനടപടികളുടെ ആശയവിനിമയം മേൽ വിവരങ്ങളുടെ അടിസ്ഥാനത്തിലായതിനാൽ വിവരങ്ങൾ തെറ്റ് കൂടാതെ നൽകാൻ പ്രത്യേകം ശ്രദ്ധിക്കേണ്ടതാണ്.
- 7. ഹൈടെക് ലാബ് പദ്ധതി പ്രകാരം വിതരണം ചെയ്യിട്ടുള്ള ഉപകരണങ്ങളുടെ പരാതി പരിഹാരത്തിന് മാത്രമാണ്. മേൽ സൂചിപ്പിച്ച പോർട്ടലും കോൾസെന്ററും ബാധകമാ വുന്നത്. മറ്റ് സ്കീമുകളിൽ കൈറ്റ് (ഐടി@സ്കൾ) വിതരണം ചെയ്യിട്ടുള്ള ഐ.ടി ഉപകരണങ്ങളുടെ പരാതിപരിഹാരത്തിന് നിലവിലുണ്ടായിരുന്ന കെൽട്രോണിന്റെ സൗകര്യം പ്രയോജനപ്പെടുത്തേണ്ടതാണ്.

കെ. അൻവർ സാദത്ത് (വൈസ് ചെയർമാൻ & എക്സിക്യൂട്ടീവ് ഡയറക്ടർ)

എല്ലാ സർക്കാർ, എയ്ഡഡ് സ്കൾ പ്രഥമാധ്യാപകർക്കും (ജില്ലാ കോ–ഓർഡിനേറ്റർ മുഖേന)

പകർപ്പ്:

പൊതുവിദ്യാഭ്യാസ ഡയറക്ടർ – അറിവിലേക്ക്

എല്ലാ വിദ്യാഭ്യാസ ഉപഡയറക്ടർ/ജില്ലാ വിദ്യാഭ്യാസ ഓഫീസർമാർ/ഉപജില്ലാ വിദ്യാഭ്യാസ ഓഫീസർമാർക്കം എല്ലാ ജില്ലാകോർഡിനേറ്റർ/മാസ്റ്റർ ട്രെയിനർ കോ-ഓർഡിനേറ്റർ/മാസ്റ്റർ ട്രെയിനർമാർക്കം സ്റ്റോക് ഫയൽ

## User manual for Online Complaint Registration for Primary Schools

#### SCHOOL LOGIN

• Open **kite.kerala.gov.in/support** in webbrowser

For login enter username & password

(username : schooltype-schoolcode & default Password : pass

eg1: username : lps-50001 & password : pass

eg2: username : ups-50001 & password : pass)

- \* Once login you have to change the password
- \* In case you forgot the password you can reset the same using forgot password button which will change the default password to pass

| Ні-Тесh So         | chool Programme Monitoring System (HTSPMS)       |                         |
|--------------------|--------------------------------------------------|-------------------------|
| LOGIN<br>User Name | Welcome,                                         | THURSDAY                |
|                    | Hitech School Project Monitoring System (htspms) | OCT 10,                 |
| Password           | TOLL FREE NUMBER<br>1800 4256 200                | <b>2019</b><br>15:08:51 |

• After login you will get home screen with summary of Complaints & Product List.

| School<br>UPS-22048 | HOME COMPLAINTS             |
|---------------------|-----------------------------|
| COMPLAINTS          | PRODUCT LIST                |
| TOTAL COMPLAINTS    | Total Items 33              |
| PENDING 0           | PRODUCT TOTAL               |
| CALL REGISTERED     | LAPTOP (LP/UP), ACER 14     |
| PARTIALY SOLVED 0   | PROJECTOR (LP/UP), ACER 5   |
| RESOLVED 0          | USB SPEAKER (LP/UP), NPR 14 |
| RE ASSIGNED 0       |                             |
| CLOSED 0            |                             |

• Select **COMPLAINTS** from top navigation bar, you will get a screen as given below;

| There are 6 options;                |         | School<br>UPS-22048             | номе сомр                                 | LAINTS     |
|-------------------------------------|---------|---------------------------------|-------------------------------------------|------------|
| Register a new complaint            | nplaint |                                 | COMPLAINTS SU                             | JMMARY     |
|                                     |         | COMPERINT                       | STATUS                                    | TOTAL      |
| Close / Reassign a solved Complaint | ⇒       | CLOSE / RE-ASSIGN<br>COMPLAINTS | PENDING                                   | 0          |
|                                     |         | CON LANTS                       | CALL REGISTERED                           | 1          |
| View the List of Complaints         |         | COMPLAINTS<br>LIST              | PARTIALY SOLVED                           | 0          |
|                                     |         |                                 | RESOLVED                                  | 0          |
| View the details of a Complaint     | ⇒       | DETAILS                         | RE ASSIGNED                               | 0          |
|                                     | _       |                                 | CLOSED                                    | 0          |
| View summary of complaints          |         | SUMMARY                         | TOTAL COMPLAINTS                          | 1          |
| Cancel a false complaint            | ⇒       | CANCEL<br>COMPLAINT             | Click on Status rov<br>the complaint list | ws to view |

## (1) **REGISTER A NEW COMPLAINT**

School can register the complaints of products supplied under Primary Hitech School Lab programme. Select Product Type & Serial Number, click on 'LOAD COMPLAINT SCREEN' button,

| School<br>UPS-22048             | HOME COMPLAINTS               |
|---------------------------------|-------------------------------|
| REGISTER<br>COMPLAINT           |                               |
| CLOSE / RE-ASSIGN<br>COMPLAINTS | ITEM SELECTION                |
| COMPLAINTS<br>LIST              | PRODUCT TYPE                  |
| COMPLAINT<br>DETAILS            | ПТЕМ                          |
| COMPLAINTS<br>SUMMARY           | ACER ONE 14-Z2485 : NXEFMSIOG |
| CANCEL<br>COMPLAINT             |                               |

It will open a entry form;

|                                    | ITEM DETAILS                                                                                                    |                   |            |                        |  |
|------------------------------------|----------------------------------------------------------------------------------------------------|-------------------|------------|------------------------|--|
| ITEM SELECTION                     | TIEM DETAILS                                                                                                    |                   |            |                        |  |
|                                    | ТҮРЕ                                                                                                    | LAPTOP (LP/UP)    | MAKE       | ACER                   |  |
| PRODUCT TYPE                       | MODEL                                                                                                    | ONE 14-Z2485      | SLNO       | NXEFMSI003929000E40X10 |  |
| LAPTOP (LP/UP) -                   | D.DATE                                                                                                    | 05-09-2019        | WARRANTY   | 5                      |  |
|                                    | SUPPLIER                                                                                                    |                   | KELTRON    |                        |  |
| ITEM                               | SERVICE PROVI                                                                                                    | DER               | ACER       |                        |  |
| ACER ONE 14-Z2485 : NXEFMSI00 +    | NXEFMSIOD - COMPLAINT TYPE                                                                                           |                   |            |                        |  |
| LOAD COMPLAINT SCREEN              |                                                                                                    | SYSTEM HANGING    |            |                        |  |
|                                    |                                                                                                    | DISPLAY COMPLAINT |            |                        |  |
|                                    | KEY PAD NOT WORKING                                                                                                  |                   |            |                        |  |
|                                    | CD/DVD DRIVE NOT WORKING                                                                                             |                   |            |                        |  |
|                                    | OPERATING SYSTEM ERROR                                                                                               |                   |            |                        |  |
|                                    | SYSTEM SLOW & VIRUS                                                                                                  |                   |            |                        |  |
|                                    | OTHERS, Please Specify in the below box                                                                              |                   |            |                        |  |
|                                    |                                                                                                    |                   |            |                        |  |
|                                    | CONTACT DETA                                                                                                    | ILS               |            |                        |  |
|                                    | OFFICER NAME                                                                                                    |                   | Enter Name |                        |  |
|                                    | OFFICER PHONE Enter Mobile Phone                                                                                     |                   |            |                        |  |
|                                    | kindly confirm this mobile number is the current number of SITC. Otherwise please provide the current number of SITC |                   |            |                        |  |
|                                    | OFFICER EMAIL Enter Email Address                                                                                    |                   |            |                        |  |
| REGISTER COMPLAINT CANCEL COMPLAIN |                                                                                                    |                   |            | CANCEL COMPLAINT       |  |

Follow the below steps;

- (1) Select Complaint Type.
- (2) Enter Complaint Description in the case of "OTHERS".
- (3) Enter Contact Details (\*Enter contact number of SITC)
- (4) Click on '**REGISTER COMPLAINT**' button

Once the complaint is registered an acknowledgement will be generated like below;

| COMPLAINT ACKNOLEDGMENT |                                                                            |  |  |
|-------------------------|----------------------------------------------------------------------------|--|--|
| COMPLAINT ID            | S1/18/C277                                                                 |  |  |
| SCHOOL                  | HSS-5001,<br>GOVT. HSS. ERATTUPETTAH , KOTTAYAM,<br>686122,<br>KOTTAYAM Dt |  |  |
| DATE                    | 30/07/18 06:09:44pm                                                        |  |  |
| PRODUCT                 | LAPTOP,ACER, ONE-14Z476                                                    |  |  |
| ITEM                    | UN431SI032H5300011                                                         |  |  |
| COMPLAINT               | Not Getting ON,                                                            |  |  |
| SERVICE BY              | ACER,<br>ACER SERVICE PROVIDER, DELHI<br>9388956895<br>acersp@gmail.com    |  |  |
| Your complaint has be   | en registered. Kindly check this URL for furthur updation.                 |  |  |

\* keep the Complaint ID for future reference.

## (2) CLOSE / REASSIGN COMPLAINT

The School officials can select the complaint to be closed / re-assign from the list of complaints resolved. They can close a complaint if a complaint lodged is fully rectified. If it is not fully rectified, the complaint can be re-assigned .

| REGISTER                                              | * School Officers can close a complaint if you are satisfy with the service by the service provider.     * School Officers can re-assign a complaint if you are not satisfy with the service by the service provider.     complaint from the below list and click on re-assign button. Then the complaint once again loaded to the pending list of the service provider and they will contact you for furthur action. |            |                                                                                                    |  |  |
|-------------------------------------------------------|----------------------------------------------------------------------------------------------------|------------|----------------------------------------------------------------------------------------------------|--|--|
| CLOSE / RE-ASSIGN<br>COMPLAINTS<br>COMPLAINTS<br>LIST |                                                                                                    |            |                                                                                                    |  |  |
| COMPLAINT<br>DETAILS                                  | STATUS :- RESOLVED                                                                                                    |            | COMPLAINT DETAILS                                                                                                    |  |  |
| COMPLAINTS                                            | NO COMPLAINT SERVICE BY                                                                                                    | NUMBER     | \$1/18/C25                                                                                                    |  |  |
| SUMMARY                                               | 1 S1/18/C25 ACER<br>2018-07-01 08:25:08                                                                                                    | DATE       | 2018-07-01 08:25:08                                                                                                    |  |  |
| CANCEL<br>COMPLAINT                                   | Click on complaints to view details                                                                                                    | PRODUCT    | PROJECTOR-ACER<br>MODEL:- X1223H                                                                                                    |  |  |
|                                                       |                                                                                                    | ITEM SLNO  | MRJPR110097470230B8400                                                                                                    |  |  |
|                                                       |                                                                                                    | SERVICE BY | ACER, ACER SERVICE PROVIDER, DELHI,<br>9388956895<br>acersp@gmail.com                                                                     |  |  |
|                                                       |                                                                                                    | COMPLAINTS | 1] Not Getting ON<br>2] Getting Over Heated<br>3] Taking long time to Start<br>Display also blur                                          |  |  |
|                                                       |                                                                                                    | TIMELINE   | 1] Complaint Created on: 2018-07-01 08:25:08<br>2] Call Registered on: 2018-07-02 13:09:29, []<br>3] Resolved on: 2018-07-30 18:14:18, [] |  |  |
|                                                       |                                                                                                    |            | MARK DETAILS                                                                                                    |  |  |
|                                                       |                                                                                                    | REMARKS    | 1                                                                                                    |  |  |
|                                                       |                                                                                                    | CLOSE CO   | MPLAINT RE-ASSIGN COMPLAINT QUIT                                                                                                    |  |  |

#### (3) COMPLAINTS LIST

The user can view list of complaints lodged by the school, using this option. The complaint list contains complaint number & date, product details, complaint details, details of Service Provider and status of complaint.

|                      |        |                                  | LIS                                                         | T OF COMPLAINTS                                     |                  |         |
|----------------------|--------|----------------------------------|-------------------------------------------------------------|-----------------------------------------------------|------------------|---------|
| CLOSE / RE-ASSIGN    | Tota   | al Complaints4                   |                                                             |                                                     |                  |         |
| COMPLAINTS           | Show 2 | 5 🗸 entries                      |                                                             |                                                     | Search:          |         |
|                      | SL     | NO & DATE                        | PRODUCT                                                     | COMPLAINT                                           | SERVICE BY       | STATUS  |
| COMPLAINT<br>DETAILS | 1      | S1/18/C20<br>2018-06-30 15:50:28 | LAPTOP, ACER-ONE-14Z476<br>UN431SI028805003E9CL10           | 1] Operating System Error<br>2] System Slow & Virus | ACER, 9388956895 | CLOSED  |
|                      | 2      | 54/18/C22<br>2018-06-30 17:48:12 | HDMI CABLE, ANTRAX-HDMI-ANTRAX<br>5003-HSS/HDMI-ANTRAX/2/P1 | 1] Cable Damaged 2] Cable Length not sufficent      | KELTRON,         | PENDING |

### (4) **COMPLAINT DETAILS**

To view the complete details of a complaint, with time line, select the particular complaint from the list of complaints and click GO button.

| REGISTER                        |               | VIEW COMPLAINT DETAILS                                                                                       |  |  |  |
|---------------------------------|---------------|----------------------------------------------------------------------------------------------------|--|--|--|
| COMPLAINT                       | SELECT STATUS | SELECT COMPLAINT                                                                                             |  |  |  |
| CLOSE / RE-ASSIGN<br>COMPLAINTS | SELECT ALL    | - \$1/19/C22645, 2019-09-30 10:49:49 - GO                                                                    |  |  |  |
| COMPLAINTS<br>LIST              |               |                                                                                                    |  |  |  |
| COMPLAINT                       | COMPLAINT NO  | S1/19/C22645                                                                                                 |  |  |  |
|                                 | TICKET        | 33155221                                                                                                    |  |  |  |
| COMPLAINTS<br>SUMMARY           | SCHOOL        | UPS-22048, ST. AUGUSTINE H. S. S. KUTTANELLUR, 0, THRISSUR Dt.                                               |  |  |  |
| CANCEL                          | DATE          | 2019-09-30 10:49:49                                                                                          |  |  |  |
| COMPLAINT                       | PRODUCT, SLNO | LAPTOP (LP/UP)-ACER<br>MODEL:- ONE 14-Z2485<br>NXEFMSI003929000E30X10                                        |  |  |  |
|                                 | LODGED BY     | ANCY GEROGE, 9744000940                                                                                      |  |  |  |
|                                 | COMPLAINT     | 1] OTHERS, Refer Descriptions                                                                                |  |  |  |
|                                 | DESCRIPTION   | battery failure                                                                                              |  |  |  |
|                                 | STATUS        | CALL REGISTERED                                                                                              |  |  |  |
|                                 | SERVICE BY    | ACER, ACER INDIA PVT LTD.,<br>9846866600<br>support@acer-mall.com                                            |  |  |  |
|                                 | TIMELINE      | 1] Complaint Created on: 2019-09-30 10:49:49<br>2] Call Registered on: 2019-10-02 18:39:45, [PC CLINIC]<br>3 |  |  |  |

### (5) COMPLAINTS SUMMARY

| REGISTER                        | COMPLAINTS SUMMARY |       |  |
|---------------------------------|--------------------|-------|--|
| COMPLAINT                       | STATUS             | TOTAL |  |
| CLOSE / RE-ASSIGN<br>COMPLAINTS | PENDING            | 1     |  |
|                                 | CALL REGISTERED    | 1     |  |
| COMPLAINTS<br>LIST              | PARTIALY SOLVED    | 0     |  |
| COMPLAINT                       | RESOLVED           | 1     |  |
| DETAILS                         | RE ASSIGNED        | 0     |  |
| COMPLAINTS                      | CLOSED             | 1     |  |
| SUMMARY                         | TOTAL COMPLAINTS   | 4     |  |
|                                 |                    |       |  |

User can view a summary of all complaints already registered.

#### (6) CANCEL COMPLAINT

This option is for cancel a complaint lodged by mistake.

School authorities can cancel a complaint, if it is registered wrongly. To cancel a complaint, select the pending complaint from the list and click CANCEL button.

| COMPLAINT<br>DETAILS | STATUS :- PENDING                        |            | COMPLAINT DETAILS                            |
|----------------------|------------------------------------------|------------|----------------------------------------------|
| DETAILS              | NO COMPLAINT SERVICE BY                  |            |                                              |
| COMPLAINTS           | 1 C2018/H55-5001/3 GMPL                  | NUMBER     | C2018/HSS-5001/3                             |
| SUMMARY              | 2018-06-29 11:29:58                      | DATE       | 2018-06-29 11:29:58                          |
| CANCEL               | 2 S1/18/C277 ACER<br>2018-07-30 18:09:44 | PRODUCT    | USB SPEAKER-IBall<br>MODEL:- IBALL DECOR 9   |
|                      | Click on complaints to view              | ITEM SLNO  | 5001-HSS/IBALL DECOR 9/1/P1/P1               |
|                      | details                                  | SERVICE BY | GMPL, ,                                      |
|                      |                                          | COMPLAINTS | 1] OTHERS, Refer Descriptions<br>dsfdsfdsgf  |
|                      |                                          | TIMELINE   | 1] Complaint Created on: 2018-06-29 11:29:58 |
|                      |                                          |            |                                              |
|                      |                                          |            | MARK DETAILS                                 |
|                      |                                          | REMARKS    | I                                            |
|                      |                                          | CANCEL C   | OMPLAINT QUIT                                |
|                      |                                          |            |                                              |

PRODUCT LIST

View the list of products supplied to the school under HiTech Lab programme.

| н    | DME COMPLAINT     | rs PRODUCT LIST                          | USER SETTINGS         | LOGOUT   |         |
|------|-------------------|------------------------------------------|-----------------------|----------|---------|
|      | l                 | LIST OF PRODUCTS AV                      | AILABLE AT SCHOOL     |          |         |
|      | 5001-HS           | 5, GOVT. HSS, ERATTUPE                   | ТТАН , КОТТАУАМ, РООР | NJAR DT  |         |
| Show | 25 🗸 entries      |                                          | Sear                  | rch:     |         |
| NO   | түре              | PRODUCT DETAILS                          | D.DATE                | WARRANTY | SERVICE |
| 1    | CEILING MOUNT KIT | GMPL-LG PCM-3F<br>5001-HSS/LG PCM-3F/2/P | 28-03-2018<br>1       | 5 Yrs    | GMPL    |
| 2    | CEILING MOUNT KIT | GMPL-LG PCM-3F<br>5001-HSS/LG PCM-3F/3/P | 28-03-2018<br>1       | 5 Yrs    | GMPL    |

## SCHOOL PROFILE

## School authorities can View / Edit the school details by clicking School Profile

| HOME           | COMPLAINTS | PRODUCT LIST | SCHOOL PROFIL |
|----------------|------------|--------------|---------------|
|                | VIEW SC    |              |               |
| SCHOOL DETAIL  | LS         |              |               |
| TYPE           | HSS        |              |               |
| CODE           | 5003       |              |               |
| NAME           | GOVT. HSS, |              |               |
| PLACE          |            |              |               |
| POST           |            |              |               |
| PIN            |            |              |               |
| PHONE          |            |              |               |
| EMAIL          |            |              |               |
| ED. DISTRICT   | KOTTAYAM   |              |               |
| LAC            | KOTTAYAM   |              |               |
| DISTRICT       | KOTTAYAM   |              |               |
| OFFICER DETAIL | LS         |              |               |
| NAME           |            |              |               |
| DESIGNATION    | нм         |              |               |
| MOBILE         |            |              |               |
| E-MAIL         |            |              |               |

### **USER SETTINGS**

#### School authorities can view personal details

| School<br>hss-5003 | номе                        | СС     | OMPLAINTS | PRODUCT LIST     | SCHOOL PROFILE | USEF          | SET | rings     |
|--------------------|-----------------------------|--------|-----------|------------------|----------------|---------------|-----|-----------|
| VIEW PROFILE       | VIEW SCHOOL OFFICER PROFILE |        |           |                  |                |               |     | SCHO      |
| CHANGE PASSWORD    |                             |        |           | PERSONAL DETAILS |                |               | HSS | -5003     |
| EDIT DETAILS       | FULL NAME                   | IAME : |           |                  |                | GOVT. HSS, KA |     |           |
|                    | DESIGNATION                 | :      | НМ        |                  |                |               | кот | TAYAM LAC |
|                    | PHONE                       | :      |           |                  |                |               |     |           |
|                    | E MAIL                      | :      |           |                  |                |               |     | LOG       |
|                    |                             |        |           | USER DETAILS     |                |               |     | TOTAL     |
|                    | USERNAME                    | :      | hss-5003  |                  |                |               | 1   | 2018-0    |
|                    | USER TYPE                   | :      | Schools   |                  |                |               | 2   | 2018-0    |

## CHANGE PASSWORD

### User can change their login password by clicking CHANGE PASSWORD

| School<br>hss-5003 | HOME      | COMPLAINTS   | PRODUCT LIST    | SCHOOL PROFILE | USER SETTINGS |
|--------------------|-----------|--------------|-----------------|----------------|---------------|
| VIEW PROFILE       |           |              | CHANGE PASSWORD |                | с сно         |
| CHANGE PASSWORD    |           | PASSWORD     |                 |                | HSS-5003      |
|                    | CONTENT   | ASSWORD      | ·               |                | GOVT. HSS, KA |
| EDIT DETAILS       | NEW PASS  | WORD         | :               |                | KOTTAYAM LAC  |
|                    | CONFIRM N | NEW PASSWORD | :               |                | KOTTAYAM DT   |
|                    |           |              |                 |                | LOGI          |
|                    | CHAI      | NGE PASSWORD | CLEAR           |                | TOTAL         |

## **EDIT DETAILS**

User can edit their profile by clicking EDIT DETAILS

| School<br>hss-5003 | HOME       | COMPLAINTS     | PRODUCT LIST      | SCHOOL PROFILE | USER SETTIN | IGS     |
|--------------------|------------|----------------|-------------------|----------------|-------------|---------|
| VIEW PROFILE       |            |                | EDIT USER PROFILE |                | s s         | СНС     |
| CHANGE PASSWORD    | FULL NAME  | : PRAKASHIKUMA |                   |                | HSS-500     | 13      |
|                    |            |                |                   |                | GOVT. H     | ISS, KA |
| EDIT DETAILS       | DESIGNATIO | ON: HM         |                   |                | KOTTAYA     |         |
|                    | PHONE      | : 9447702794   |                   |                | KOTTAYA     | M DT    |
|                    | E MAIL     | :              |                   |                |             | LOG     |
|                    |            |                |                   |                |             | TOTAL   |
|                    | SAVE       | CLEAR CHA      | NGES              |                | 1 2         | 2018-(  |
|                    | 0,112      |                | 1025              |                | ·           |         |
|                    |            |                |                   |                |             |         |
|                    |            |                |                   |                |             |         |
|                    |            |                |                   |                |             |         |

# Toll Free Number : 1800 425 6200

Email : support@kite.kerala.gov.in